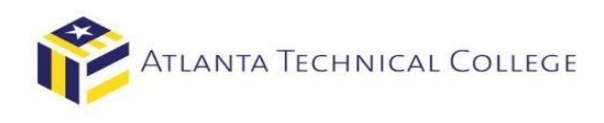

# How to View Your Financial Aid Requirements via BannerWeb

- 1) Log in to BannerWeb
  - Go to <u>www.atlantatech.edu</u>
  - Click on "My ATC"

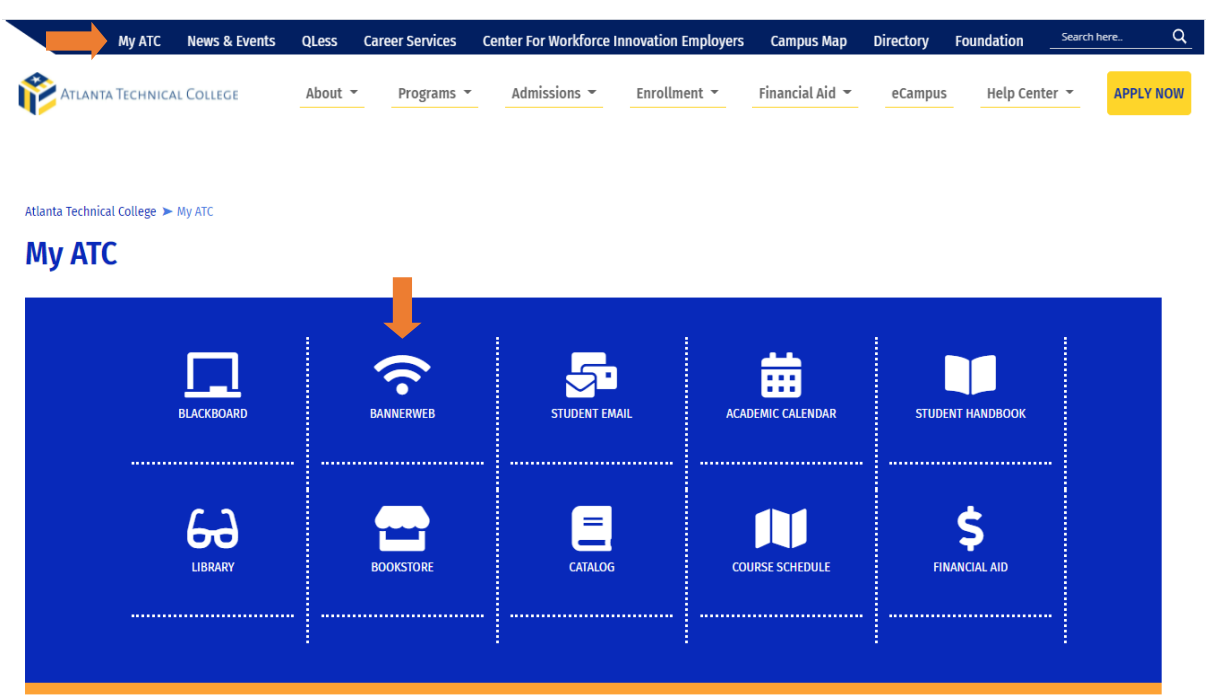

## 2) Sign in to your account

Username: Use the first part of your ATC student email address before the "@". Ex: jdoe15 Password: Use your student email password.

|                         | UNICAL CONFEET                              |                                       |                             |                    |  |
|-------------------------|---------------------------------------------|---------------------------------------|-----------------------------|--------------------|--|
| I AILANIA IECH          | ANICAL COLLEGE                              |                                       |                             |                    |  |
|                         |                                             |                                       |                             |                    |  |
|                         |                                             |                                       |                             |                    |  |
|                         |                                             |                                       |                             |                    |  |
| ign in to your accou    | Int                                         |                                       |                             |                    |  |
| l lear Name             | Password                                    | Sign In                               |                             |                    |  |
| Soormanio               |                                             | olgi ili                              |                             |                    |  |
|                         |                                             |                                       |                             |                    |  |
| BannerWeb is not compa  | atible with Microsoft Edge. If you are usin | ng Edge please close this browser and | d open Internet Explorer, F | Firefox or Chrome. |  |
|                         |                                             |                                       |                             |                    |  |
| STUDENTS:               |                                             |                                       |                             |                    |  |
| Your username is every  | ything before the @student.atlantated       | Access the Student Help Desk          |                             |                    |  |
| EACLU TY/STAFE          | with issues relating to your account /      | Access the Student Help Desk          |                             |                    |  |
| Your username is the fi | irst part of your ATC amail address p       | recoding @atlantatech.edu             |                             |                    |  |
| Your password is the s  | ame password you use to log into yo         | ur office computer and ATC email 1    | ecount                      |                    |  |
| Tour password is the s  | ame password you use to log into yo         | ar onice computer and Arc email a     | iccount.                    |                    |  |
| ALUMNI BANNER WEB       | OGIN ONLY: Click Here                       |                                       |                             |                    |  |
| ACOUNT DANNER WED       | LOON ONLY, SNOK HELE                        |                                       |                             |                    |  |

#### 3) Select "Student and Financial Aid" elluciane UNIVERSITY

| Welcome                                                                                                    |                                                                                                    | , to Atlanta Technical Colleg |
|----------------------------------------------------------------------------------------------------|----------------------------------------------------------------------------------------------------|-------------------------------|
| Personal Information<br>View or update your<br>address(es), phone<br>number(s), e-mail address<br>(es), emergency contact<br>information, & marital<br>status; View name change<br>& social security number<br>change information;<br>change your PIN;<br>Customize your directory<br>profile. | Student and Financial Aid<br>Apply for Admission, Register,<br>View your academic records<br>and Financial Aid |                               |

# 4) Select "Financial Aid"

| elluciane university                                                         |                                                                                                    |                                                                                                    |                                                                                                    |                                                                                                    |
|------------------------------------------------------------------------------|----------------------------------------------------------------------------------------------------|----------------------------------------------------------------------------------------------------|----------------------------------------------------------------------------------------------------|----------------------------------------------------------------------------------------------------|
| Welcome                                                                      | to Atlanta 1                                                                                                    | Fechnical Colleg                                                                                                    | e                                                                                                    |                                                                                                    |
| Home >> Financial Aid     Personal Information     Student and Financial Aid |                                                                                                    |                                                                                                    |                                                                                                    |                                                                                                    |
|                                                                              | Financial Aid Authorization<br>Authoriza Atlanta Technical<br>College to pay your 35 dollar<br>Instructional Technology Fee<br>and other mandatory fees.                       | Registration<br>Check your registration status;<br>Add or drop classes: Select<br>variable credits, grading modes,<br>or levels; Display your class<br>schedule. | Student Records<br>View your holds; Display your<br>grades and transcripts; Review<br>charges and payments; Display<br>enrollment verification from<br>National Student Clearinghouse | Financial Aid<br>Review the status of your<br>financial aid application<br>Check status of document<br>requirements<br>Review Loans |
|                                                                              | <ul> <li>My Overall Status of Financia</li> <li>Admissions</li> <li>File an application for<br/>admissions; Review existing<br/>applications, their status, and the</li> </ul> | al Aid   My Eligibility                                                                                                    | <ul> <li>Federal Sh</li> </ul>                                                                                                    | opping Sheet                                                                                                    |
|                                                                              | requirements.                                                                                                    |                                                                                                    |                                                                                                    |                                                                                                    |

5) Select "My Eligibility"

| , to Atlanta 1                                                                                                    | echnical Colleg                                                                                                    | e                                                                                                    |                                                                                                    |
|----------------------------------------------------------------------------------------------------|----------------------------------------------------------------------------------------------------|----------------------------------------------------------------------------------------------------|----------------------------------------------------------------------------------------------------|
|                                                                                                    |                                                                                                    |                                                                                                    |                                                                                                    |
| Financial Aid Authorization<br>Authorize Atlanta Technical<br>College to pay your 35 dollar<br>Instructional Technology Fee<br>and other mandatory fees.                                                                  | Registration<br>Check your registration status;<br>Add or drop classes; Select<br>variable credits, grading modes,<br>or levels; Display your class<br>schedule.                                                                                                    | Student Records<br>View your holds; Display your<br>grades and transcripts; Review<br>charges and payments; Display<br>enroliment verification from<br>National Student Clearinghouse                                                                                                    | Financial Aid<br>Apply for Financial Aid<br>Review the status of your<br>financial aid application<br>Check status of document<br>requirements<br>Review Loans                                                                                                    |
| <ul> <li>My Overall Status of Financia</li> <li>Admissions</li> <li>File an application for<br/>admissions; Review existing<br/>applications, their status, and the<br/>status of supporting<br/>requirements.</li> </ul> | I Aid • My Eligibility                                                                                                    | <ul> <li>Federal Sh</li> </ul>                                                                                                    | opping Sheet                                                                                                    |
|                                                                                                    | to Atlanta 1<br>Hinancial Aid Authorization<br>Authorize Allanta Technical<br>College to pay your 35 dollar<br>Instructional Technology Fee<br>and other mandatory fees.<br>• My Overall Status of Financia<br>Miles an application for<br>admissions; Review existing<br>admissions; Neir status, and the<br>status of supporting<br>requirements. | to Atlanta Technical College         Hancial Ad Authorization         Authorize Aflanta Technical         College to pay your 35 dollar         College to pay your 35 dollar         College to pay your 35 dollar         Invariable credits, grading modes, and other mandatory fees.         • My Overall Status of Financial Ad         • My Overall Status of Financial Ad         • My Eligibility | Enancial Add Authorization       Registration       Student Record         Authorize Aflanta Technical       Check your registration status;<br>Add or drop classes; Select       Student Record       Wery our holds; Display your<br>schedule.         • My Overall Status of Financial Add       • My Eligibility       • Federal Sh         • My Overall Status of Financial Add       • My Eligibility       • Federal Sh         • But an application for<br>admissions; Review existing<br>applications, their status, and the<br>status of supporting<br>requirements.       • My Eligibility       • Federal Sh |

## 6) Select "Student Requirements"

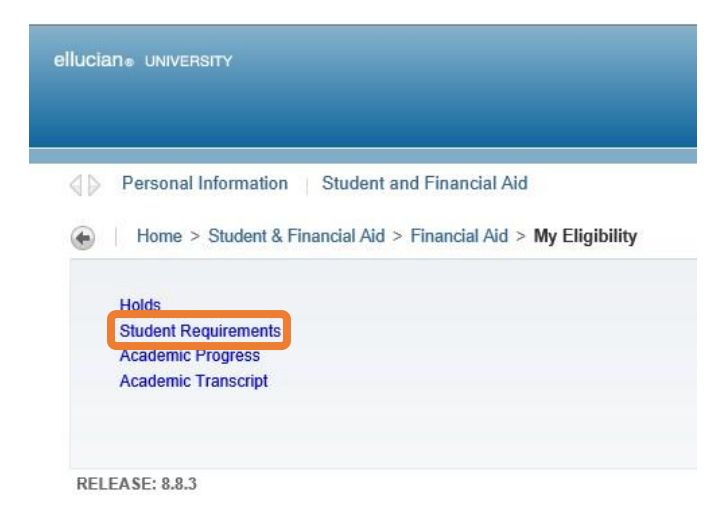

7) Your requirements will be displayed on Eligibility Requirements page. The requirements with hyperlinks will take you to the required forms or website to complete the needed requirements.

| Sati                                                | sfied Requirements                   |                      |
|-----------------------------------------------------|--------------------------------------|----------------------|
| Requirement                                         | Status                               | As of Date Fund Term |
| FAFSA Application (Free Application for Federal Stu | dent Aid) Document received and revi | iewed Jun 28, 2018   |
| Loan Adjustment Form                                | Update Loan Request                  | Sep 27, 2018         |

Select Another Aid Year